# 人脸识别调试操作手册

### 1、设备接线说明

| DC 12V电源接口            |  |
|-----------------------|--|
| 韦根输入                  |  |
| 韦根输出                  |  |
| 开闸:<br>继电器开闸(GND、NO)  |  |
| 2PIN线 :<br>AB : 485信号 |  |
| USB接口                 |  |
| 复位键                   |  |
| 网线接口                  |  |

## 2、电脑与设备配置同网段

确定该局域网连接外网网段及 DNS 参数,若与设备不属于同一网段,则添加一个 IP 网段即可访问设备

| Internet 协议版本 4 (TCP/IPv4) 属性 ?                                                                                                    | 高级 TCP/IP 设置                         |
|----------------------------------------------------------------------------------------------------|--------------------------------------|
| 常规                                                                                                    | IP 设置 DNS WINS                       |
| 如墨网络支持此功能。刚可以貂取自动指派的_IP 设置。否则,                                                                                                    | IP 地址 (R)                            |
| 恣需委从网络系统官理贝处获得适当的 11 设置。                                                                                                    | IP 地址 子网摘码                           |
| ◎ 自动获得 IP 地址 @)                                                                                                    | 192. 168. 0. 96 255. 255. 0          |
| ◎ 使用下面的 IP 地址 ©):                                                                                                    | 添加 (A) [编辑 (B) 删除 (Y)                |
| IP 地址(I): 192.168.0.96                                                                                                    |                                      |
| 于网推约(型): 255.255.255.0 野汁(阿羊(0)): 192.158.0 1                                                                                                    | □□□□□□□□□□□□□□□□□□□□□□□□□□□□□□□□□□□□ |
|                                                                                                    | TCP/IP 地址                            |
| ● 自动获得 DNS 服务器地址(B)<br>● 体界下面的 DNS 服务器地址(B)                                                                                                    | IP 地址(I): 192 .168 . 1 . 96          |
| ● 使用 ( Hall ) から 加め おお ( Hall ) いろ ( Hall ) いろ ( Ha | 子网摘码(2): 255.255.0                   |
| 备用 DNS 服务器 (A):                                                                                                    | 添加 (4) 取消                            |
| □退出时验证设置 (L)                                                                                                    |                                      |
| 确定即消                                                                                                    | 确定 取消                                |

### 3、设备管理后台设置-本地调试工具

(1)确认设备与管理电脑在同一局域网内,电脑浏览器中输入设备 IP 地址(如设备 LIP: 192.168.1.189,则输入 192.168.1.189)

注: 使用 360 浏览器的极速模式、IE11 浏览器、谷歌浏览器等访问设备

| < > C 合 つ・☆ 🗟 http://192.168.1.189/ |                                 |                     |                   |             |             | 찾 🔹 百度   | Q              |
|-------------------------------------|---------------------------------|---------------------|-------------------|-------------|-------------|----------|----------------|
| - 💷 月物 📄 MOVIE 🎽 万城节能 🃔 音乐 🎥 MV 🎽 学 | 3 📔 政府网站 📔 平面 📔 GAME 📔 PPT 📔 EN | AC 📔 苹果 📔 祝颂 📔 电脑配置 | 📔 Feel. 📔 软件 📔 社交 | 📔 DIY 📔 皮工坊 | 🥭 我的首页 新浪微博 | 🥭 花瓣首页 - | 采集你 🥭 图虫网 · 做調 |
|                                     |                                 |                     |                   |             |             |          |                |
|                                     |                                 |                     |                   |             |             |          |                |
|                                     |                                 |                     |                   |             |             |          |                |
|                                     |                                 |                     |                   |             |             |          |                |
|                                     |                                 |                     |                   |             |             |          |                |
|                                     |                                 |                     |                   |             |             |          |                |
|                                     | 1 84                            |                     |                   |             |             |          |                |
|                                     | へ応                              | 亚识别网络               | <b>可以</b> 上具      |             |             |          |                |
|                                     |                                 |                     |                   |             |             |          |                |
|                                     |                                 |                     |                   |             |             |          |                |
|                                     | adm                             | in                  |                   |             |             |          |                |
|                                     | adii                            |                     |                   |             |             |          |                |
|                                     |                                 |                     |                   |             |             |          |                |
|                                     |                                 | •                   |                   |             |             |          |                |
|                                     |                                 |                     | )                 |             |             |          |                |
|                                     |                                 |                     |                   |             |             |          |                |
|                                     |                                 | 登录                  |                   |             |             |          |                |
|                                     |                                 |                     |                   |             |             |          |                |
|                                     |                                 |                     |                   |             |             |          |                |
|                                     |                                 |                     |                   |             |             |          |                |
|                                     |                                 |                     |                   |             |             |          |                |
|                                     |                                 |                     |                   |             |             |          |                |
|                                     |                                 |                     |                   |             |             |          |                |
|                                     |                                 |                     |                   |             |             |          |                |
|                                     |                                 |                     |                   |             |             |          |                |

账户: admin 密码: 123456

#### 4、通用参数

用户可自定义"设备名称"、"设备内容"

|        | 2. 设备名称  |    |
|--------|----------|----|
| 通用参数   | 视界因你而不同  |    |
|        |          |    |
| 网络参数   | 人臉识別管理系统 |    |
|        | 普理员有弱    |    |
| 云端参数   | 123456   |    |
|        |          |    |
| 识别参数   | shenzhen |    |
|        | 星示在外面像   |    |
| 显示参数   | 关闭       |    |
|        |          |    |
| 语音参数   |          | 设置 |
|        |          |    |
| 视频图像参数 |          |    |
|        |          |    |
| 设备接口参数 |          |    |
|        |          |    |
| 控制命令   |          |    |
|        |          |    |
| 应用场景   |          |    |
|        |          |    |
|        |          |    |

- 5、网络参数-配置设备上网
- (1) 有线网络连接

<1>DHCP 开启: 自动配置网络 IP 等信息;

<2>DHCP 关闭: 手动配置网络 IP 等信息,详细参考电脑上网参数;

(2) 无线网络连接

热点关闭,有线网络 DNS 删除,输入可用 wifi 名称及密码,注意大小写符号一致。

(3) 热点连接

适用于带无线的电脑,电脑直接连设备热点。

热点名称: FaceClient\_\*\*\*\*, 密码: 12345678

|        | 本地连接DHCP      |  |
|--------|---------------|--|
| 通用参数   | DHCP关闭        |  |
|        |               |  |
| 网络参数   | 192.168.1.189 |  |
|        |               |  |
| 云端参数   | 255.255.255.0 |  |
|        |               |  |
| 识别参数   | 192.168.1.1   |  |
|        | 本地连接DNS       |  |
| 显示参数   |               |  |
|        | WIFI热点模式      |  |
| 语音参数   | 热点关闭          |  |
|        | WIFI SSID     |  |
| 视频图像参数 |               |  |
|        | WIFI 密码       |  |
| 设备接口参数 |               |  |
|        |               |  |
|        | 设置            |  |
|        |               |  |
| 应用场景   |               |  |
|        |               |  |

#### 6、云端参数-配置设备上云平台及对接

主要参数:云端推送模式、推送地址。

#### 人脸识别云平台:

推送模式(WEBSOCKET)、推送地址(ws://yun.fuyingkeji.com/webfnzn/face/fyface)

| 云端建造構式                                      |
|---------------------------------------------|
| WEBSOCKET                                   |
| 2                                           |
| 24                                          |
| http:推荐的社                                   |
| http://192.168.1.199-8090/api/Face          |
| 100周期出版站                                    |
| 192.168.1.199:8080                          |
| mqtt購送油盆                                    |
| tcp://192.168.1.199.1883                    |
| websocket推逐地址                               |
| ws://yun.fuyingkeji.com/webfnzn/face/fyface |
| 5#####                                      |
|                                             |
| 云用總書權再                                      |
| 123456                                      |
| 21.4.1.1.1.1.1.1.1.1.1.1.1.1.1.1.1.1.1.1    |
| 开启                                          |
|                                             |
|                                             |

(2)无线网络配置: 必须选择"热点关闭", 输入固定上网 WiFi 名称及密码(有线连接参数的 DNS 删除)

#### 7、识别参数-配置设备识别比对参数

识别模式: 人脸、人脸或卡; 识别距离: 0.5 米以下、0.5-1 米、1-2 米、2-3 米、3 米以上; 相同人脸识别间隔(秒): 可设置 0-99 秒,填数字即可,数字越大识别间隔时间越长; 活体等级: 关闭、低、中、高,此内容咨询技术; 活体方法: 活体 1、活体 2,此内容咨询技术; 人脸分值: 勿自己设置,请联系技术; 陌生人识别: 开启、关闭; 陌生人识别时间: 0-3 秒 人证访客: 搭配有身份证比对功能的设备开启。

|        | <b>迎期模式</b>    |   |
|--------|----------------|---|
| 通用参数   | 人臉或卡           | × |
|        | <b>织制把</b> 角   |   |
| 网络参数   | 3米以上           | ~ |
|        | 相同人脸识别时间间隔(炒)  |   |
| 云端参数   |                |   |
|        | 活体感染           |   |
| 识别参数   | 关闭             | ~ |
|        | 活体方法           |   |
| 显示参数   | 活体2            | ~ |
|        | 只只說最大人脸        |   |
| 语音参数   | 关闭             | × |
|        | 人脸恰测分值(建议30)   |   |
| 视频图像参数 | 30             |   |
|        | 人胎关键点分值(建议45)  |   |
| 设备接口参数 | 45             |   |
|        | 人能注册识别分值(建议92) |   |
| 控制命令   | 92             |   |
|        | 人证比对识别分值(建议80) |   |
| 应用场景   | 80             |   |
|        | 斯生人幻想          |   |
|        | 开启             | ~ |
|        | 陌生人识别时间(眇)     |   |
|        |                |   |
|        | 人证访察           |   |
|        | 关闭             | Ŷ |
|        |                |   |

8、显示参数-**配置设备屏幕显示内容参数** 

| 通用参数              | #S                |                                                                                                    |
|-------------------|-------------------|----------------------------------------------------------------------------------------------------|
|                   |                   |                                                                                                    |
| 网络参数              |                   |                                                                                                    |
|                   | XR                |                                                                                                    |
| 云端参数              | 地名 前型示闻起文字        |                                                                                                    |
| a unicos anasa.   |                   |                                                                                                    |
| 识别参数              | 识别成功              |                                                                                                    |
|                   | R#27              |                                                                                                    |
| 显示参数              | 打开                |                                                                                                    |
|                   | 不在通信时间般智慧         | 同時                                                                                                    |
| 语音参数              | 不在異行时间            | 1                                                                                                    |
|                   | 人证比对成功相来接         | 反偏響意示內容                                                                                                   |
| 视频图像参数            | 无记录               |                                                                                                    |
|                   |                   | <b>意过至</b> 示內容                                                                                            |
| 10-47 HB TT 40 HB | Hatata            |                                                                                                    |
| 这首按口梦叙            | AVENISSEA         | a                                                                                                    |
|                   |                   |                                                                                                    |
| 控制命令              | LONXX             |                                                                                                    |
|                   |                   | A #                                                                                                    |
| 应用场景              | 已过期               |                                                                                                    |
|                   |                   |                                                                                                    |
|                   | 陌生人               |                                                                                                    |
|                   | 异夜园片截式            |                                                                                                    |
|                   | 默认图片              |                                                                                                    |
|                   | 主要面01条加型模式        |                                                                                                    |
|                   | 默认图片              |                                                                                                    |
|                   | 主莽軍の後加            |                                                                                                    |
|                   | 关闭                |                                                                                                    |
|                   |                   |                                                                                                    |
|                   |                   | 设置                                                                                                    |
|                   |                   | 设置                                                                                                    |
|                   | 上於主席面印書加西         | <b>设置</b><br>(第29第第1007140,png第2)                                                                         |
|                   |                   | 設備<br>(第9分第第40071400,pag相比)<br>                                                                           |
|                   | 2.02.7313         | للألقا<br>(##25)###1001140.prog#K)<br>کلڑھ                                                                |
|                   |                   | 1927前<br>(まま)米市2001144,png年だ)<br>上代<br>BIO01206、火市ル) pagまで、1986年9日年、年日日本、年年10次)                           |
|                   | 2.0 2.7 2.1 8 19  | للكالة<br>(##:)###+001140.p+g##;)<br>(##:)###+001140.p+g##;)<br>(##:<br>(##:::#:::#::::#::::::::::::::::: |
|                   | 2.0 2.7 3 U 8 2 8 | 1927日<br>(第ま分前第44551148.prg年代)<br>上代<br>HHN1281.2月31.pg#者、25%217日王                                        |

| 屏保图片模式                                             |   |
|----------------------------------------------------|---|
| 默认图片                                               | ~ |
| 主界面UI叠加图模式                                         |   |
| 默认图片                                               | ~ |
| 主界面UI叠加                                            |   |
| 关闭                                                 | ~ |
| 设置                                                 |   |
| 上传主界面UI叠加图(要求分辨率800X840,png格式)                     |   |
|                                                    | B |
| 上传                                                 |   |
| 上传屏保压缩包(分辨率800X1280,文件从1.jpg递增,压缩成zip且无二级目录,最多10张) |   |
|                                                    | B |
| 上传                                                 |   |

主要说明以下内容:

屏保图片模式:默认图片(系统默认屏保)、自定义图片(用户自主上传的屏保); 主界面 UI 叠加图模式:默认图片(系统默认测温指示图)、自定义图片(用户自主上传的叠 加图);

主界面 UI 叠加:开启、关闭叠加图功能;

UI 叠加图格式要求: 分辨率 800\*840, 格式文件.png;

屏保压缩包:分辨率 800\*1280,格式文件.jpg,命名从 1.jpg、 2.jpg ••• 10.jpg,压缩成.zip 文件,且无二级目录。如图:

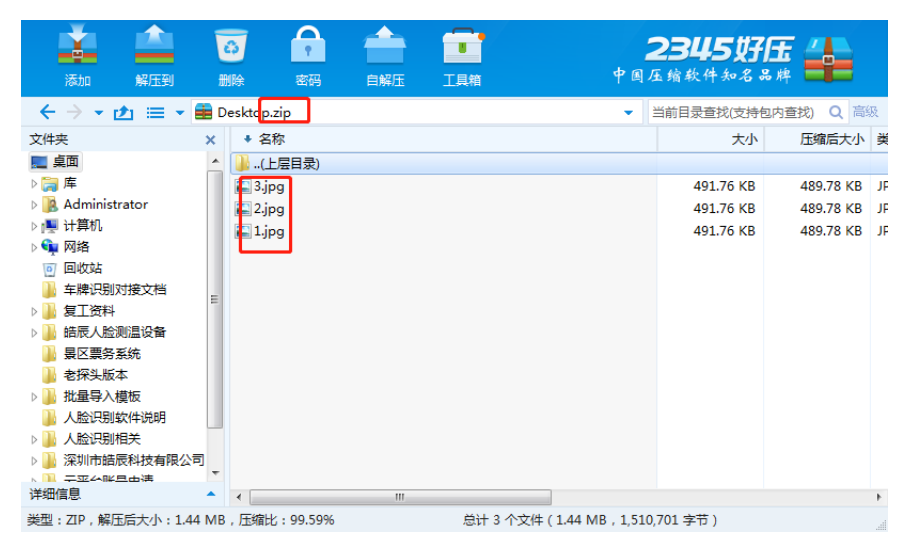

9、语音参数-配置设备语音内容参数

|        | AN 6.5                      |  |
|--------|-----------------------------|--|
| 通用参数   |                             |  |
|        | <b>用</b> 前 委会               |  |
| 网络参数   | 开启                          |  |
|        | 白色半系白色式                     |  |
| 云端参数   | 姓名加个性化语音                    |  |
|        | <b>然名前雅丽回定文字</b>            |  |
| 识别参数   |                             |  |
|        | <b>成化成果</b> 和目的文字           |  |
| 显示参数   | 欢迎光临                        |  |
|        | អ៊ីន ៥ ៩ ឆ អ ស Fe <b>ជា</b> |  |
| 语音参数   | #st                         |  |
|        | 斯士人 講話 奇台 向容                |  |
| 视频图像参数 | 注意陌生人                       |  |
|        | SS CARS                     |  |
| 设备接口参数 | 开启                          |  |
|        | 不在進行封局新聞內留                  |  |
| 控制命令   | 不在過行时间                      |  |
|        | 不在有效时间再算内容                  |  |
| 应用场景   | 已过期                         |  |
|        | 人证此对成功但未被权暇向内容              |  |
|        | 无记录                         |  |
|        | 人证此对成功且允许通行教育内容             |  |
|        | 比对成功                        |  |
|        | 人星比对失败商用内容                  |  |
|        | 比对失败                        |  |
|        |                             |  |

音量: 0-10,0 最小, 10 最大; 可编辑内容为可自定义修改播报语音。

10、视频图像参数-配置设备图像参数

| 通用参数   | 人能所知图模式<br>人能小阳 ~            |
|--------|------------------------------|
| 网络参数   | 新聞所知分句 (建议80)<br>80          |
| 云瑞参数   | ≴as<br>                      |
| 识别参数   | ★回典☆<br><br><br><br><br><br> |
| 显示参数   | 设置                           |
| 语音参数   |                              |
| 视频图像参数 |                              |
| 设备接口参数 |                              |
| 控制命令   |                              |
| 应用场景   |                              |

以上内容保持默认即可,若需要调整,请联系技术。

11、设备接口参数-配置设备附加功能参数

| 通用参数     开启       先在日本任意开稿       大行日本任意开稿       关闭       支端参数       近端参数       通行対象                  |   |
|----------------------------------------------------------------------------------------------------|---|
| 内络参数         先年日春任皇开局           关闭         关闭           工端参数         500           通行対応         通行対応 |   |
| 网络参数         关闭                                                                                      |   |
|                                                                                                    |   |
| 云端参数         500           通行財命         36                                                           |   |
|                                                                                                    |   |
|                                                                                                    |   |
| 识别参数                                                                                                 |   |
| 自动影响已过第82条                                                                                           |   |
| 显示参数                                                                                                 |   |
| 48.5篇出波桥泰                                                                                            |   |
| 语音参数 9600                                                                                            | * |
| 455¥Adtt                                                                                             |   |
| 视频图像参数 V2测温                                                                                          |   |
| 485編出模式                                                                                              |   |
| 设备接口参数 关 <sup>闭</sup>                                                                                |   |
|                                                                                                    |   |
| 控制命令                                                                                                 |   |
|                                                                                                    |   |
| 应用场景                                                                                                 | * |
|                                                                                                    |   |

### 此内容联系技术调整。

12、控制命令-设备固件参数

|               | 1     | SN序列号                |
|---------------|-------|----------------------|
| 通用参数          | J     | 1683800000330        |
|               | 1     | 设数MAC地址              |
| 网络参数          |       | 本地:10:00:01:00:02:13 |
|               |       | 硬件型号                 |
| 云端参数          | ļ     | A6                   |
|               |       | 软件版本                 |
| 识别参数          | ļ     | 2.3.3-9              |
|               |       | 算法版本                 |
| 显示参数          |       | 1.0.2-1.2.0          |
|               |       | 升级固件(升级需等将几分钟)       |
| 语音参数          | ļ     | ð                    |
| 加切相關的分對       | ) [   | 升级                   |
| TREASE IN Str | j     |                      |
|               | )     |                      |
| 设备接口参数        | ļ     | <u> 重启</u>           |
|               | ,<br> |                      |
| 控制命令          |       | 开闸                   |
|               |       |                      |
| 应用场景          |       | 清空注册信息               |
|               |       |                      |
|               |       | 清空通行记录               |

升级固件:上传压缩包中的.bin 文件,升级后过一会儿网页出现提示; 清空注册信息:清除下发给设备的人员; 清空通行记录:清除设备识别的记录数据。

# 13、应用场景-设备应用场景配置

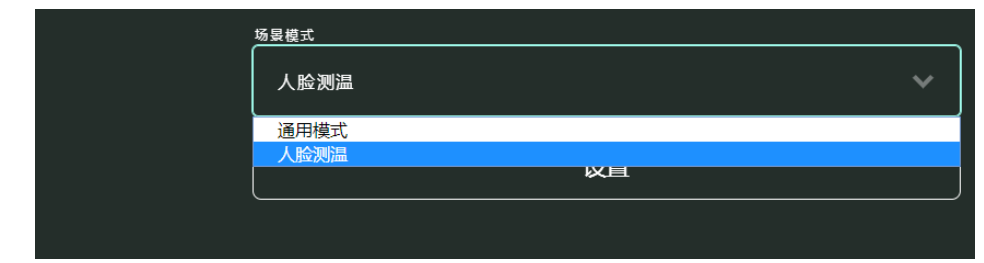

无测温:通用模式; 有测温:人脸测温。